# Git分布式版本控制工具

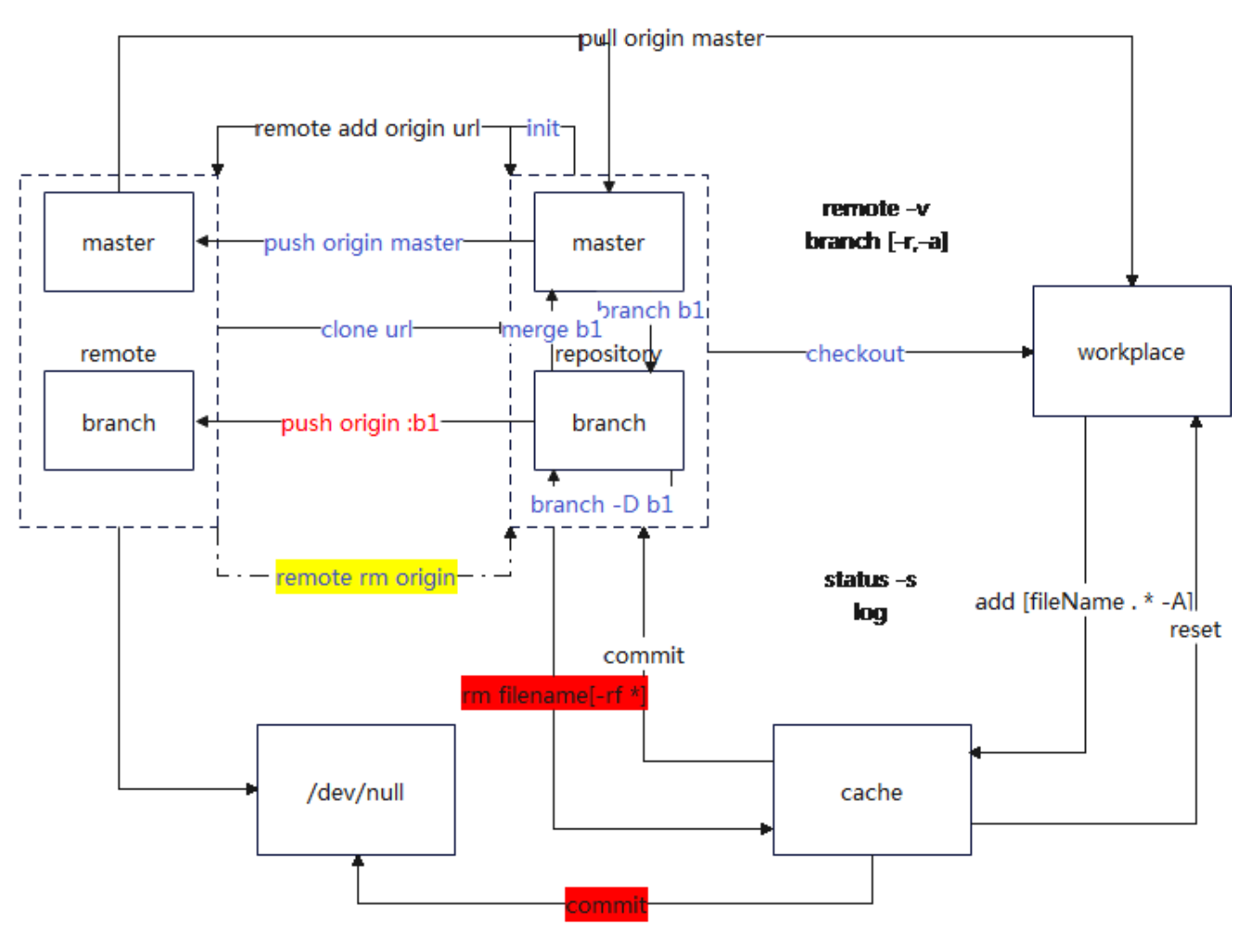

## 1. Git概述

## 1.1 Git历史

Git 诞生于一个极富纷争大举创新的年代。Linux 内核开源项目有着为数众多的参与者。 绝大多数的 Linux 内核维护工作都花在了提交补丁和保存归档的繁琐事务上(1991 - 2002年间)。 到 2002 年,整个项目组开始启用一个 专有的分布式版本控制系统 BitKeeper 来管理和维护代码。

到了 2005 年,开发 BitKeeper 的商业公司同 Linux 内核开源社区的合作关系结束,他们收回了 Linux 内核社区免费使用 BitKeeper 的权力。 这就迫使 Linux 开源社区(特别是 Linux 的缔造者 Linus Torvalds)基于使用 BitKeeper 时的经验教训,开发出自己的版本系统。

他们对新的系统制订了若干目标:

速度

简单的设计

对非线性开发模式的强力支持(允许成千上万个并行开发的分支)

完全分布式

有能力高效管理类似 Linux 内核一样的超大规模项目 (速度和数据量)

## 1.2 Git与SVN对比

SVN是集中式版本控制系统,版本库是集中放在中央服务器的,而开发人员工作的时候,用的都是自己的电脑,所 以首先要从中央服务器下载最新的版本,然后开发,开发完后,需要把自己开发的代码提交到中央服务器。

集中式版本控制工具缺点:

服务器单点故障

容错性差

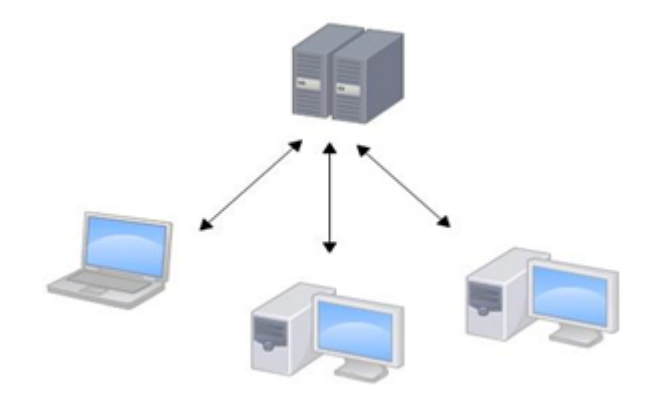

Git是分布式版本控制系统(Distributed Version Control System,简称DVCS),分为两种类型的仓库:

本地仓库和远程仓库

本地仓库:是在开发人员自己电脑上的Git仓库

远程仓库:是在远程服务器上的Git仓库

Clone: 克隆, 就是将远程仓库复制到本地

Push:推送,就是将本地仓库代码上传到远程仓库

Pull: 拉取, 就是将远程仓库代码下载到本地仓库

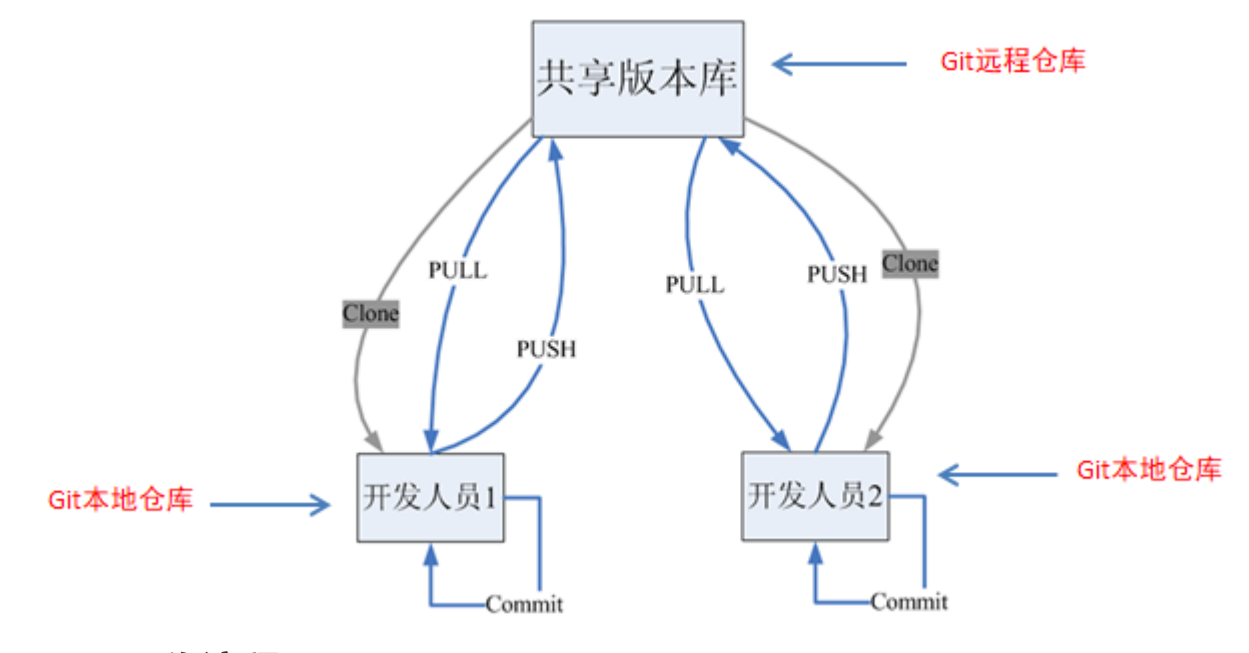

1.3 Git工作流程

工作流程如下:

- 1. 从远程仓库中克隆代码到本地仓库
- 2. 从本地仓库中checkout代码然后进行代码修改
- 3. 在提交前先将代码提交到暂存区
- 4. 提交到本地仓库。本地仓库中保存修改的各个历史版本
- 5. 修改完成后,需要和团队成员共享代码时,将代码push到远程仓库

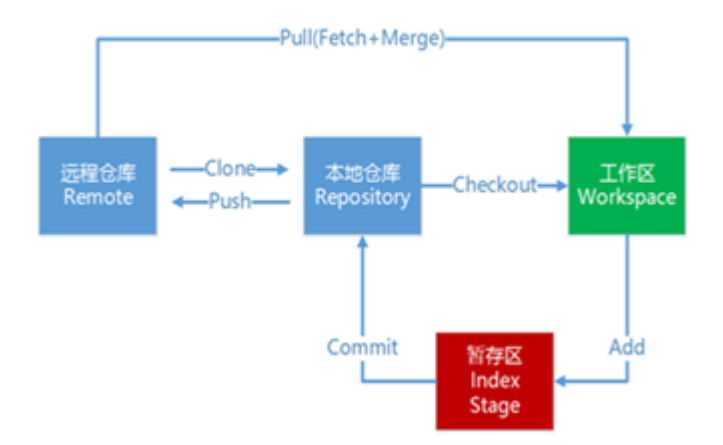

## 1.4 Git下载与安装

下载地址: <u>https://git-scm.com/download</u>

| Downloads                                                                   |                                                                                     |
|-----------------------------------------------------------------------------|-------------------------------------------------------------------------------------|
| Mac OS X Windows                                                            | Latest source Release 2.20.1 Release Notes (2018-12-15) Download 2.20.1 for Windows |
| Older releases are available and the Git source<br>repository is on GitHub. |                                                                                     |

下载完成后可以得到如下安装文件:

🚸 Git-2.20.1-64-bit.exe

# 2. Git代码托管服务

## 2.1 常用的Git代码托管服务

前面我们已经知道了Git中存在两种类型的仓库,即本地仓库和远程仓库。那么我们如何搭建Git远程仓库呢?我们可以借助互联网上提供的一些代码托管服务来实现,其中比较常用的有GitHub、码云、GitLab等。

gitHub( 地址:<u>https://github.com/</u> )是一个面向开源及私有软件项目的托管平台,因为只支持Git 作为唯一的版本库格式进行托管,故名gitHub

码云(地址: <u>https://gitee.com/</u> )是国内的一个代码托管平台,由于服务器在国内,所以相比于GitHub,码云速 度会更快 GitLab(地址: <u>https://about.gitlab.com/</u>)是一个用于仓库管理系统的开源项目,使用Git作为代码管理工具,并在此基础上搭建起来的web服务

## 2.2 在码云注册账号

要想使用码云的相关服务,需要注册账号(地址: <u>https://gitee.com/signup</u>)

| 8注册  |                    |           | 已有帐号? 登录 |
|------|--------------------|-----------|----------|
| 邮箱   | 请输入工作邮箱            |           |          |
| 验证码  | -                  | aauasw    |          |
| 邮箱验证 | 请输入邮箱验证码           | 获取验证码     | 收不到18942 |
| 姓名   |                    |           |          |
| 个性域名 | https://gitee.com/ |           | 0        |
| 密码   | 密码不少于6位            | Θ         |          |
|      | 已阅读并同意 使用条数 以及     | 非活跃帐号处理规范 |          |
|      | 注册                 |           |          |

## 2.3 登录码云并创建Git远程仓库

注册完成后就可以使用刚刚注册的邮箱进行登录(地址: https://gitee.com/login)

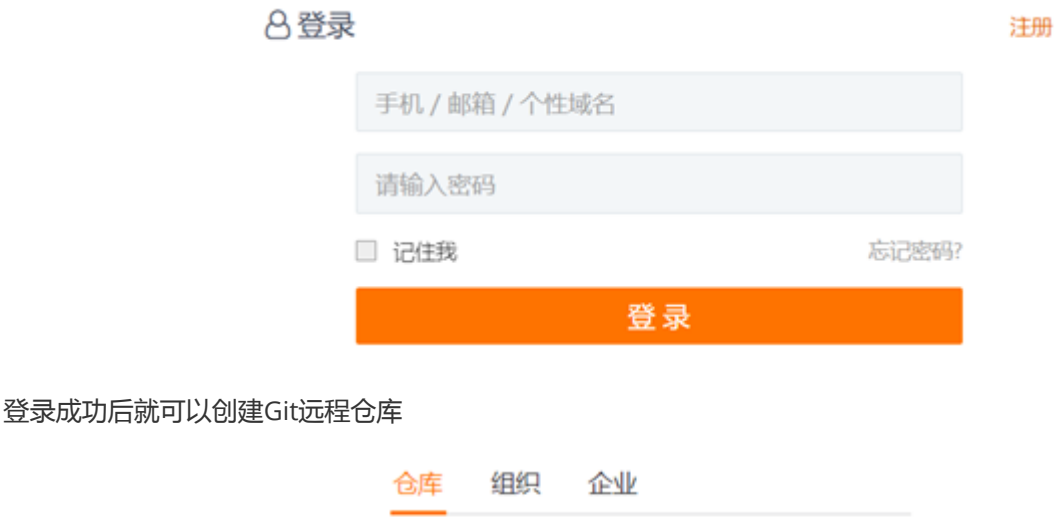

| Public | Forks | Private | + |
|--------|-------|---------|---|
| Search | )     |         | Q |

#### 新建仓库

| 仓库名称 🗸                          |                     |            |
|---------------------------------|---------------------|------------|
| myGitRepo                       |                     |            |
| 93K                             |                     |            |
| 伊智播春黑马程序员                       |                     |            |
| 節段                              |                     |            |
| https://gitee.com/ChuanZhi8oKe/ | myGitRepo           |            |
| 仓库介绍 非容易                        |                     |            |
| 在時云中的線GH远程也率                    |                     |            |
| 最高升課   ④ 公开   〇 私有              |                     |            |
| 选择语言                            | 说说 .gitignore       | 添加开源许可证 🕕  |
| 请选择语言                           | 请选择 .gitignore 模板 🔹 | 请选择开源许可证 * |
| ☑ 使用Readme文件初始化这个仓库             |                     |            |
| □ 使用issue模板文件初始化这个仓库            | 0                   |            |
| ◎ 使用Pull Request模板文件初始化3        | 8个仓库 ()             |            |
| 11 导入已有仓库                       |                     |            |
| 0682                            |                     |            |

#### 创建完成后可以查看仓库信息

| ⊕ 传智措    | @ 传智播客黑马程序员 / myGitRepo      ②     O Unwatch 1 ☆ Star 0 1 Fork 0 |           |          |         |       |                |            |      |          |                               |
|----------|------------------------------------------------------------------|-----------|----------|---------|-------|----------------|------------|------|----------|-------------------------------|
| の代码      | ① Issues (0)                                                     | 🏗 Pull Re | quests 🔘 | 0 附件 (  | 0     | iki 💿 🗆 恤 统计   | ∞ DevOps • | ◇服务▼ | 民管理      |                               |
| 在码云中创    | 在码云中创建Git远程仓库                                                    |           |          |         |       | 编辑             |            |      |          |                               |
| R        | 1 次提交                                                            |           | % 1 个分支  | E       | 00    | 个标签            | <10个发行版    |      | A 1位贡用   | 「「「「「」」「「」」「「」」「「」」「「」」」「「」」」 |
| master * | + Pull Request                                                   | + Issue   | 文件*      | Web IDE | □ 挂件  |                |            |      | <b>R</b> | 職/下載 ▼                        |
| 🙆 传智慧    | 🙆 传智播客黑马程序员 最后提交于 殉期 Initial commit                              |           |          |         |       |                |            |      |          |                               |
| READM    | E.md                                                             |           | (        | 🧿 传智播赛》 | 肌马程序员 | Initial commit |            |      |          | NN                            |
| E READM  | 1E.md                                                            |           |          |         |       |                |            |      |          |                               |

每个Git远程仓库都会对应一个网络地址,可以点击克隆/下载按钮弹出窗口并点击复制按钮获得这个网络地址

|          |                       | 克隆/下载 ▼   |
|----------|-----------------------|-----------|
| HTTPS    | SSH                   |           |
| https:// | gitee.com/ChuanZhiBol | Ke/myG 复制 |
|          | ▲ 下载ZIP               |           |

我们当前创建的Git远程仓库对应的地址为: <u>https://gitee.com/ChuanZhiBoKe/myGitRepo.git</u>

## 2.4 邀请其他用户成为仓库成员

前面已经在码云上创建了自己的远程仓库,目前仓库成员只有自己一个人(身份为管理员)。在企业实际开发中, 一个项目往往是由多个人共同开发完成的,为了使多个参与者都有权限操作远程仓库,就需要邀请其他项目参与者 成为当前仓库的成员。

| ◎ 传智播客黑马程序员 / myGitRepo இ  |       |                              |             |          |             |      |     |
|----------------------------|-------|------------------------------|-------------|----------|-------------|------|-----|
| රා <b>අදුමු ම</b> Issues ම | II Po | ll Requests (i) 🛛 🛈 1914 (i) | Wiki 🕘      | Liz (R2+ | 00 DevOps • | 小服务・ | 民業理 |
| • 仓库设置                     |       | 基本设置                         |             |          |             |      |     |
| * 仓库成员管理                   |       | 仓库名(请注意:更改仓库谷                | 5并不合更改仓库 UF | 8L 地址)   |             |      |     |
| 所有                         | 1     | myGitRepo                    |             |          |             |      |     |
| 管理员                        | 1     | 介給(可遇)                       |             |          |             |      |     |
| 开发者                        | 0     | 在码云中创建GH远程仓库                 |             |          |             |      |     |
| 观察者                        | 0     |                              |             |          |             |      |     |
| 报告者                        | 0     |                              |             |          |             |      |     |
| 申请列表                       | 0     | 1百(司法)                       |             |          |             |      |     |

# 3. Git常用命令

## 3.1 环境配置

当安装Git后首先要做的事情是设置用户名称和email地址。这是非常重要的,因为每次Git提交都会使用该用户信息

设置用户信息

git config --global user.name "itcast"

git config --global user.email "hello@itcast.cn"

查看配置信息

git config --list

git config user.name

通过上面的命令设置的信息会保存在~/.gitconfig文件中

## 3.2 获取Git仓库

要使用Git对我们的代码进行版本控制,首先需要获得Git仓库

获取Git仓库通常有两种方式:

在本地初始化一个Git仓库

从远程仓库克隆

### 3.2.1在本地初始化一个Git仓库

执行步骤如下:

- 1. 在电脑的任意位置创建一个空目录 (例如repo1)作为我们的本地Git仓库
- 2. 进入这个目录中,点击右键打开Git bash窗口
- 3. 执行命令git init

如果在当前目录中看到.git文件夹(此文件夹为隐藏文件夹)则说明Git仓库创建成功

| 我的电脑 > LENOVO (D:) | > gitRepos > repo1 |
|--------------------|--------------------|
| <b>^</b> 名称        | ^                  |
| 🧯 .git             |                    |

### 3.2.2从远程仓库克隆

可以通过Git提供的命令从远程仓库进行克隆,将远程仓库克隆到本地

命令形式为:git clone 远程Git仓库地址

| 我的 | 的电脑 > LENO                                                                                                    | VO (D:) > gitRepos >                                                                                                    | •               |     |  |  |  |
|----|----------------------------------------------------------------------------------------------------|----------------------------------------------------------------------------------------------------|-----------------|-----|--|--|--|
| ^  | 名称                                                                                                    | ^                                                                                                    | 修改日期            | 类型  |  |  |  |
|    | 👩 myGitRe                                                                                                    | ро                                                                                                    | 2019/2/12 15:39 | 文件夹 |  |  |  |
|    | 🔷 MINGW                                                                                                    | /64:/d/gitRepos                                                                                                    |                 |     |  |  |  |
|    | <pre>\$ git clon<br/>Cloning in<br/>remote: En<br/>remote: Co<br/>remote: Co<br/>remote: To<br/>Unpacking<br/>zhaoqx@zha<br/>\$  </pre> | <pre>zhaoqx@zhaoqx MINGW64 /d/gitRepos \$ git clone https://gitee.com/ChuanZhiBoKe/myGitRepo.git Cloning into 'myGitRepo' remote: Enumerating objects: 3, done. remote: Counting objects: 100% (3/3), done. remote: Total 3 (delta 0), reused 0 (delta 0) Unpacking objects: 100% (3/3), done. zhaoqx@zhaoqx MINGW64 /d/gitRepos \$  </pre> |                 |     |  |  |  |

## 3.3工作目录、暂存区以及版本库概念

为了更好的学习Git,我们需要了解Git相关的一些概念,这些概念在后面的学习中会经常提到

版本库:前面看到的.git隐藏文件夹就是版本库,版本库中存储了很多配置信息、日志信息和文件版本信息等

工作目录(工作区):包含.git文件夹的目录就是工作目录,主要用于存放开发的代码

暂存区:.git文件夹中有很多文件,其中有一个index文件就是暂存区,也可以叫做stage。暂存区是一个临时保存 修改文件的地方

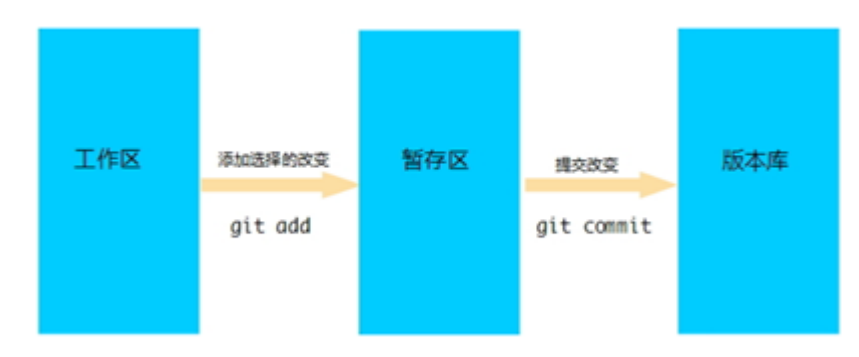

## 3.4 Git工作目录下文件的两种状态

Git工作目录下的文件存在两种状态:

untracked 未跟踪 (未被纳入版本控制)

tracked 已跟踪(被纳入版本控制)

Unmodified 未修改状态

Modified 已修改状态

Staged 已暂存状态

这些文件的状态会随着我们执行Git的命令发生变化

## 3.5 本地仓库操作

git status 查看文件状态

| \$ git status                                                                          |
|----------------------------------------------------------------------------------------|
| On branch master                                                                       |
| Your branch is ahead of 'origin/master' by 2 commits.                                  |
| (use "git push" to publish your local commits)                                         |
| Untracked files:<br>(use "git add <file>" to include in what will be committed)</file> |
| .gitignore                                                                             |
| nothing added to commit but untracked files present (use "git add" to track)           |

也可以使用git status -s 使输出信息更加简洁

\$ git status -s ?? .gitignore

git add 将未跟踪的文件加入暂存区

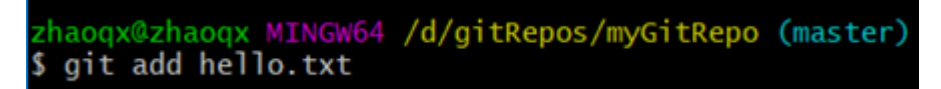

将新创建的文件加入暂存区后查看文件状态

zhaoqx@zhaoqx MINGW64 /d/gitRepos/myGitRepo (master)
\$ git status
On branch master
Your branch is ahead of 'origin/master' by 2 commits.
 (use "git push" to publish your local commits)
Changes to be committed:
 (use "git reset HEAD <file>..." to unstage)
 new file: hello.txt

git reset 将暂存区的文件取消暂存

zhaoqx@zhaoqx MINGW64 /d/gitRepos/myGitRepo (master)
\$ git reset hello.txt

将文件取消暂存后查看文件状态

nothing added to commit but untracked files present (use "git add" to track)

git commit 将暂存区的文件修改提交到本地仓库

git rm 删除文件

zhaoqx@zhaoqx MINGW64 /d/gitRepos/myGitRepo (master)
\$ git rm hello.txt
rm 'hello.txt'

删除文件后查看文件状态

上面删除的只是工作区的文件,需要提交到本地仓库

\$ git commit -m "delete hello.txt"
[master 625d116] delete hello.txt
1 file changed, 0 insertions(+), 0 deletions(-)
delete mode 100644 hello.txt

将文件添加至忽略列表

一般我们总会有些文件无需纳入Git 的管理,也不希望它们总出现在未跟踪文件列表。通常都是些自动生成的文件,比如日志文件,或者编译过程中创建的临时文件等。在这种情况下,我们可以在工作目录中创建一个名为.gitignore 的文件(文件名称固定),列出要忽略的文件模式。下面是一个示例:

```
# no .a files
*.a
# but do track lib.a, even though you're ignoring .a files above
!lib.a
# only ignore the TODO file in the current directory, not subdir/TODO
/TODO
# ignore all files in the build/ directory
build/
# ignore doc/notes.txt, but not doc/server/arch.txt
doc/*.txt
# ignore all .pdf files in the doc/ directory
doc/**/*.pdf
```

git log 查看日志记录

| \$ git log                                                       |
|------------------------------------------------------------------|
| commit c426b432ed760a96842eb5a0b70fc89881cd5e31 (HEAD -> master) |
| Author: itcast <hello@itcast.cn></hello@itcast.cn>               |
| Date: Tue Feb 12 20:06:36 2019 +0800                             |
|                                                                  |
| delete abc                                                       |
|                                                                  |
| commit 9c454c56168e7a4603659bc44a7bd335cb8d4aa5                  |
| Author: itcast <hello@itcast.cn></hello@itcast.cn>               |
| Date: Tue Feb 12 20:06:08 2019 +0800                             |
| ahe                                                              |
| abc                                                              |
| commit 625d11650e7a45b1950a24a976de9e0137ec49d2                  |
| Author: itcast chello@itcast cn>                                 |
| Date: Tue Feb 12 20:04:10 2019 +0800                             |
|                                                                  |
| delete hello.txt                                                 |
|                                                                  |
| commit 9f3a5aa855c93f3470f56bb29948101dd624b1de                  |
| Author: itcast <hello@itcast.cn></hello@itcast.cn>               |
| Date: Tue Feb 12 20:00:38 2019 +0800                             |
|                                                                  |
| init helio.txt                                                   |

### 3.6 远程仓库操作

前面执行的命令操作都是针对的本地仓库,本章节我们会学习关于远程仓库的一些操作,具体包括:

#### 3.6.1查看远程仓库

如果想查看已经配置的远程仓库服务器,可以运行 git remote 命令。 它会列出指定的每一个远程服务器的简写。 如果已经克隆了远程仓库,那么至少应该能看到 origin ,这是 Git 克隆的仓库服务器的默认名字

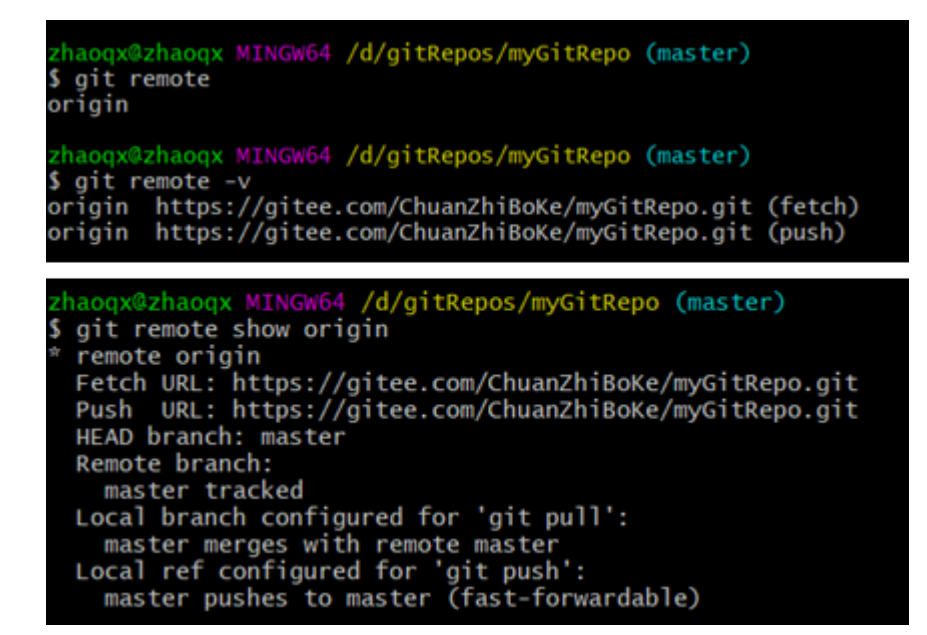

#### 3.6.2 添加远程仓库

运行 git remote add 添加一个新的远程 Git 仓库,同时指定一个可以引用的简写

zhaoqx@zhaoqx MINGW64 /d/gitRepos/repol (master)
\$ git remote add origin https://gitee.com/ChuanZhiBoKe/repol.git
zhaoqx@zhaoqx MINGW64 /d/gitRepos/repol (master)
\$ git remote -v
origin https://gitee.com/ChuanZhiBoKe/repol.git (fetch)
origin https://gitee.com/ChuanZhiBoKe/repol.git (push)

#### 3.6.3 从远程仓库克隆

如果你想获得一份已经存在了的 Git 仓库的拷贝,这时就要用到 git clone 命令。 Git 克隆的是该 Git 仓库服务器上的几乎所有数据(包括日志信息、历史记录等),而不仅仅是复制工作所需要的文件。 当你执行 git clone 命令的时候,默认配置下远程 Git 仓库中的每一个文件的每一个版本都将被拉取下来。

克隆仓库的命令格式是 git clone [url]

```
zhaoqx@zhaoqx MINGW64 /d/gitRepos
$ git clone https://gitee.com/ChuanZhiBoKe/repo1.git
Cloning into 'repo1'...
remote: Enumerating objects: 13, done.
remote: Counting objects: 100% (13/13), done.
remote: Compressing objects: 100% (9/9), done.
remote: Total 13 (delta 2), reused 0 (delta 0)
Unpacking objects: 100% (13/13), done.
```

#### 3.6.4 移除无效的远程仓库

如果因为一些原因想要移除一个远程仓库 ,可以使用 git remote rm

| <pre>zhaoqx@zhaoqx MINGW64 /d/gitRepos/repo1 \$ git remote origin</pre> | (master) |
|-------------------------------------------------------------------------|----------|
| zhaoqx@zhaoqx MINGW64 /d/gitRepos/repol<br>\$ git remote rm origin      | (master) |
| <pre>zhaoqx@zhaoqx MINGW64 /d/gitRepos/repo1 \$ git remote</pre>        | (master) |
| zhaogx@zhaogx MINGW64 /d/gitRepos/repol                                 | (master) |

注意:此命令只是从本地移除远程仓库的记录,并不会真正影响到远程仓库

### 3.6.5 从远程仓库中抓取与拉取

git fetch 是从远程仓库获取最新版本到本地仓库,不会自动merge

```
zhaoqx@zhaoqx MINGW64 /d/gitRepos/repo2
$ git init
Initialized empty Git repository in D:/gitRepos/repo2/.git/
zhaogx@zhaogx MINGW64 /d/gitRepos/repo2 (master)
$ git remote add origin https://gitee.com/ChuanZhiBoKe/repo1.git
zhaoqx@zhaoqx MINGW64 /d/gitRepos/repo2 (master)
$ git fetch origin master
remote: Enumerating objects: 13, done.
remote: Counting objects: 100% (13/13), done.
remote: Compressing objects: 100% (9/9), done.
remote: Total 13 (delta 2), reused 0 (delta 0)
Unpacking objects: 100% (13/13), done.
From https://gitee.com/ChuanZhiBoKe/repol
 * branch
                            master
                                          -> FETCH_HEAD
 * [new branch]
                            master
                                           -> origin/master
 zhaogx@zhaogx MINGW64 /d/gitRepos/repo2 (master)
$ git merge origin/master
```

git pull 是从远程仓库获取最新版本并merge到本地仓库

```
zhaoqx@zhaoqx MINGW64 /d/gitRepos/repo2
 git init
Initialized empty Git repository in D:/gitRepos/repo2/.git/
zhaoqx@zhaoqx MINGW64 /d/gitRepos/repo2 (master)
$ git remote add origin https://gitee.com/ChuanZhiBoKe/repo1.git
zhaoqx@zhaoqx MINGW64 /d/gitRepos/repo2 (master)
$ git pull origin master
remote: Enumerating objects: 13, done.
remote: Counting objects: 100% (13/13), done.
remote: Compressing objects: 100% (9/9), done.
remote: Total 13 (delta 2), reused 0 (delta 0)
Unpacking objects: 100% (13/13), done.
rom https://gitee.com/ChuanZhiBoKe/repo1
  branch
                      master
                                  -> FETCH_HEAD
   [new branch]
                      master
                                  -> origin/master
```

注意:如果当前本地仓库不是从远程仓库克隆,而是本地创建的仓库,并且仓库中存在文件,此时再从远程仓库拉 取文件的时候会报错(fatal: refusing to merge unrelated histories ),解决此问题可以在git pull命令后加入参 数--allow-unrelated-histories

#### 3.6.6 推送到远程仓库

当你想分享你的代码时,可以将其推送到远程仓库。命令形式:git git push [remote-name][branch-name]

21559617154309

## 3.7 Git分支

几乎所有的版本控制系统都以某种形式支持分支。使用分支意味着你可以把你的工作从开发主线上分离开来,以免影响开发主线。Git 的master分支并不是一个特殊分支。它跟其它分支没有区别。之所以几乎每一个仓库都有 master 分支,是因为git init 命令默认创建它,并且大多数人都懒得去改动它。

在本章节我们会学习到关于分支的相关命令,具体如下:

#### 3.7.1 查看分支

- #列出所有本地分支
- \$ git branch
- #列出所有远程分支
- \$ git branch -r
- #列出所有本地分支和远程分支
- \$ git branch -a

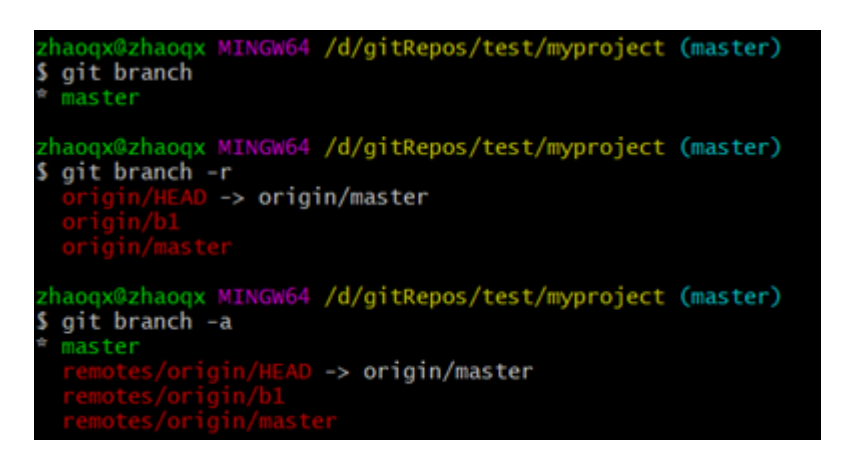

#### 3.7.2 创建分支

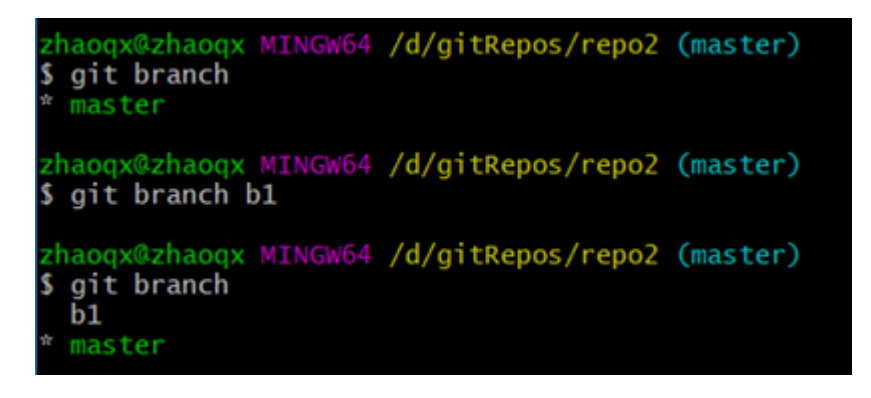

3.7.3 切换分支

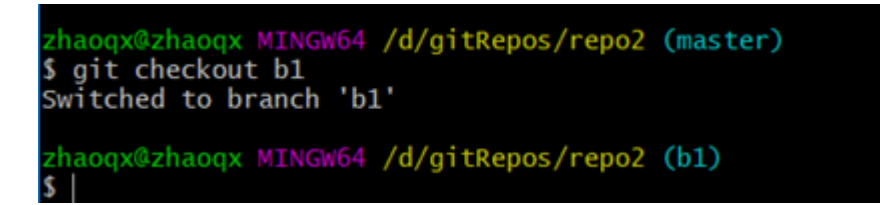

#### 3.7.4 推送至远程仓库分支

| zhaoqx@zhaoqx MINGW64 /d/gitRepos/repo2 (b1)                  |
|---------------------------------------------------------------|
| \$ git push origin b1                                         |
| Enumerating objects: 22, done.                                |
| Counting objects: 100% (21/21), done.                         |
| Delta compression using up to 8 threads                       |
| Compressing objects: 100% (13/13), done.                      |
| Writing objects: 100% (19/19), 1.52 KiB   518.00 KiB/s, done. |
| Total 19 (delta 6), reused 0 (delta 0)                        |
| remote: Powered By Gitee.com                                  |
| To https://gitee.com/ChuanZhiBoKe/repo1.git                   |
| * [new branch] b1 -> b1                                       |

| Ð        | 10 次提交         |         | \$≈ <b>2</b> ↑↑; | 分支                         | ⊙ <b>0</b> 个标签        |
|----------|----------------|---------|------------------|----------------------------|-----------------------|
| master * | 文件 *           | Web IDE | □ 挂件             |                            |                       |
| Q. 搜索统   | <del>)</del> 支 |         |                  | ter' of htt                | ps://gitee.com/Chua   |
| 分支 (2)   |                |         | 管理               | <ul> <li>itcast</li> </ul> | t update User.java    |
|          | -              |         |                  | () itcas                   | t 创建UserController    |
| 01       |                |         |                  | () itcas                   | t 创建UserDao           |
| master   |                |         |                  | n itcasi                   | t init UserMapper.xml |

### 3.7.5 合并分支

zhaoqx@zhaoqx MINGW64 /d/gitRepos/repo2 (master)
\$ git merge b3
Updating 18d8a0a..8a52d65
Fast-forward
hello3.txt | 1 +
1 file changed, 1 insertion(+)

有时候合并操作不会如此顺利。 如果你在两个不同的分支中,对同一个文件的同一个部分进行了不同的修改,Git 就没办法合并它们,同时会提示文件冲突。此时需要我们打开冲突的文件并修复冲突内容,最后执行git add命令来 标识冲突已解决

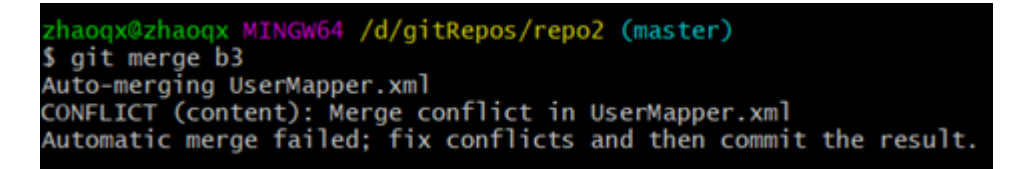

3.7.5 删除分支

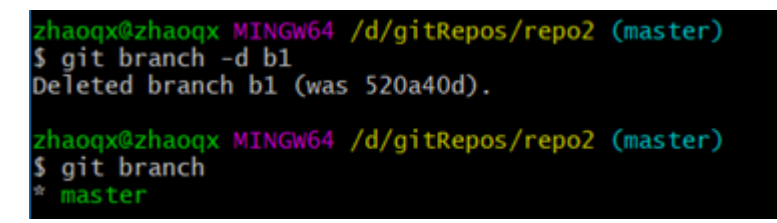

如果要删除的分支中进行了一些开发动作,此时执行上面的删除命令并不会删除分支,如果坚持要删除此分支,可 以将命令中的-d参数改为-D

zhaoqx@zhaoqx MINGW64 /d/gitRepos/repo2 (master)
\$ git branch -d b2
error: The branch 'b2' is not fully merged.
If you are sure you want to delete it, run 'git branch -D b2'.
zhaoqx@zhaoqx MINGW64 /d/gitRepos/repo2 (master)
\$ git branch -D b2
Deleted branch b2 (was 075ab59).
zhaoqx@zhaoqx MINGW64 /d/gitRepos/repo2 (master)
\$ git branch
\* master

注:如果要删除远程仓库中的分支,可以使用命令git push origin -d branchName

# 4. 在IDEA中使用Git

## 4.1 在IDEA中配置Git

安装好IntelliJ IDEA后,如果Git安装在默认路径下,那么idea会自动找到git的位置,如果更改了Git的安装位置则需要手动配置下Git的路径。

选择File→Settings打开设置窗口,找到Version Control下的git选项:

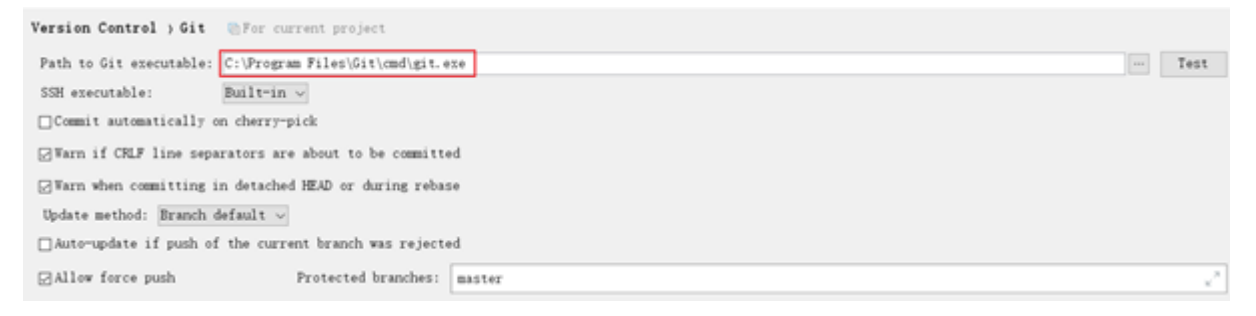

选择git的安装目录后可以点击"Test"按钮测试是否正确配置

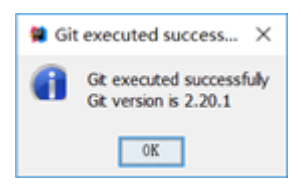

## 4.2 在IDEA中使用Git

#### 4.2.1在IDEA中创建工程并将工程添加至Git

21559619986255

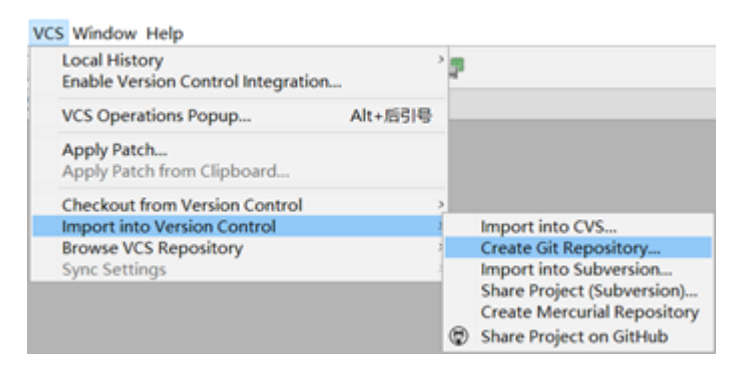

将项目添加至Git管理后,可以从IDEA的工具栏上看到Git操作的按钮

## 4.2.2 将文件添加到暂存区

| -            |                                   |        |                                                           |                                                                |   | D IN 18 10     |            |
|--------------|-----------------------------------|--------|-----------------------------------------------------------|----------------------------------------------------------------|---|----------------|------------|
| í            |                                   |        |                                                           | • • • •                                                        |   |                | -   12   1 |
| **           | Project                           |        |                                                           | 0+0-1-                                                         |   |                |            |
| A: Project   | 0- myproje<br>8- m.ide<br>0- msrc | et.    | DilleitReposiemproject<br>New<br>Add Framework Support    |                                                                | 2 |                |            |
| 1: Structure | 0- 1<br>9- 1<br>0- 1              | »<br>D | Cut<br>Copy<br>Copy Path<br>Copy Relative Path<br>Paste   | Ctrl+X<br>Ctrl+C<br>Ctrl+Shift+C<br>Ctrl+Alt+Shift+C<br>Ctrl+V | I |                |            |
| 1 11         | mypr<br>mpom.<br>8- 11 Externa    |        | Find Usages<br>Find in Path<br>Replace in Path<br>Analyze | Ctrl+G<br>Ctrl+H                                               | , |                |            |
|              |                                   |        | Refactor                                                  |                                                                | > |                |            |
|              |                                   |        | Add to Favorites<br>Show Image Thumbnails                 |                                                                | > |                |            |
|              |                                   |        | Reformat Code<br>Optimize Imports<br>Remove Module        | Ctrl+Alt+L<br>Ctrl+Alt+O<br>Delete                             |   |                |            |
|              |                                   |        | Build Module 'myproject'<br>Rebuild Module 'myproject'    | Ctrl+Shift+F9                                                  |   |                |            |
|              |                                   |        | Local History                                             |                                                                | 2 |                |            |
|              |                                   | 18     | Git                                                       |                                                                | 1 | Commit Directo | ory        |

## 4.2.3 提交文件

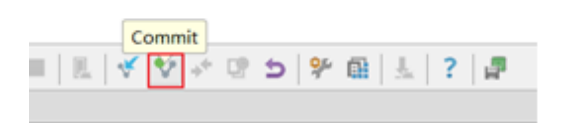

| Commit Changes                                                                                                    | ×                                                                                                    |
|----------------------------------------------------------------------------------------------------|----------------------------------------------------------------------------------------------------|
| Changelist: Default     Changelist: Default     Changelist: Default     Composition of the composition of the composition | Git Author: Author: Author: Author: Sign-off commit Before Commit Reformat code Optimize imports Optimize imports Offeck TODO (Show All) Configure Offeck TODO (Show All) Update copyright After Commit Update import Update copyright |
| Consit Records                                                                                                    | Divisio na secona secut                                                                                                    |
| init project                                                                                                    |                                                                                                    |
| ▼ Diff<br>↑ ♣ ⊕ ⊕ ▷ Side-by-mide viewer ∞ Do not ignore ∞ Highlight v<br>Your version                                                                                                    | erds - 0 0 ?                                                                                                    |

## 4.2.4 将代码推送到远程仓库

| D Project                                                  | *        | 0+0-1                                                     |                                                                |  |                  |  |
|------------------------------------------------------------|----------|-----------------------------------------------------------|----------------------------------------------------------------|--|------------------|--|
| Im myproject D:\gitRepo     .idea     .idea                | 1        | New<br>Add Framework Support                              |                                                                |  |                  |  |
|                                                            | , ×<br>0 | Cut<br>Copy<br>Copy Path<br>Copy Relative Path<br>Paste   | Ctrl+X<br>Ctrl+C<br>Ctrl+Shift+C<br>Ctrl+Alt+Shift+C<br>Ctrl+V |  |                  |  |
| m java<br>myproject.iml<br>m pom.xml<br>External Libraries |          | Find Usages<br>Find in Path<br>Replace in Path<br>Analyze | Ctrl+G<br>Ctrl+H                                               |  |                  |  |
|                                                            |          | Refactor<br>Add to Favorites                              |                                                                |  |                  |  |
|                                                            |          | Show Image Thumbnails                                     |                                                                |  |                  |  |
|                                                            |          | Reformat Code<br>Optimize Imports<br>Remove Module        | Ctrl+Alt+L<br>Ctrl+Alt+O<br>Delete                             |  |                  |  |
|                                                            |          | Build Module 'myproject'<br>Rebuild Module 'myproject'    | Ctrl+Shift+F9                                                  |  |                  |  |
|                                                            |          | Local History                                             |                                                                |  |                  |  |
|                                                            | Ø        | Synchronize 'myproject'                                   | +                                                              |  |                  |  |
|                                                            |          |                                                           |                                                                |  | Show in Explorer |  |
|                                                            |          | Directory Path                                            | Ctrl+Alt+F12                                                   |  |                  |  |
|                                                            |          | Compare With                                              | Ctrl+D                                                         |  |                  |  |
|                                                            |          | Open Module Settings<br>Mark Directory as                 | F12                                                            |  |                  |  |
|                                                            | Δ        | Diagrams                                                  |                                                                |  |                  |  |
|                                                            | 8        | Create Gist                                               |                                                                |  |                  |  |

## 4.2.5 从远程仓库克隆工程到本地

| – 🗆 X                              |                                                                         |
|------------------------------------|-------------------------------------------------------------------------|
| <b>1</b>                           |                                                                         |
| IntelliJ IDEA<br>Version 2017.3.2  |                                                                         |
| 🌞 Create New Project               |                                                                         |
| ∭d'Import Project                  | Clone Repository X                                                      |
| 🍃 Open                             |                                                                         |
| 🖊 Check out from Version Control 🛩 | Git Repository URL: https://gitee.com/ChuanZhiBoKe/myproject.git 🗸 Test |
| GitHub                             | Parent Directory: D:\gitRepos                                           |
| Git                                | Directory Name: myproject                                               |
| Mercurial                          |                                                                         |
| TFS ☆ Configure → Get Help →       | Clone Cancel Help                                                       |

## 4.2.6 从远程拉取代码

| VC: | Window Help                                                                                            |                  |    |                                                                                   |              |     |                  |                                |                       |               |            |        |
|-----|----------------------------------------------------------------------------------------------------|------------------|----|-----------------------------------------------------------------------------------|--------------|-----|------------------|--------------------------------|-----------------------|---------------|------------|--------|
|     | Local History                                                                                          |                  | p. | 요                                                                                 |              | 00  | Dull Changes     |                                |                       |               |            | $\sim$ |
| •   | VCS Operations Popup<br>Commit                                                                         | Alt+后引号          |    |                                                                                   |              | -   | Pull Changes     |                                |                       |               |            | ^      |
| ×   | Update Project                                                                                         |                  |    |                                                                                   |              | Gi  | t Root:          | D:\gitRepos\myproje            | ect                   |               |            | $\sim$ |
|     | Integrate Project                                                                                      |                  |    |                                                                                   |              | Cur | rrent Branch:    | master                         |                       |               |            |        |
| 4   | Show Local Changes as UML                                                                              | Ctrl+Alt+Shift+D |    |                                                                                   |              |     |                  |                                |                       |               |            | -      |
|     | Git                                                                                                    |                  | -  | Commit Directory                                                                  |              | Ret | mote:            | origin(https://git             | ee.com/ChuanZhiBoKe/m | yproject.git) | ~ <u>c</u> | 2      |
| a   | Create Patch                                                                                           |                  | ÷  | Add                                                                               | Ctrl+Alt+A   | Bra | anches to merge: | Interference                   |                       |               |            |        |
| ž   | Apply Patch<br>Apply Patch from Clipboard<br>Shelve Changes                                            |                  |    | Annotate<br>Show Current Revision<br>Compare with the Same Repository Version     |              |     |                  | ✓ origin/master                |                       |               |            |        |
|     | Checkout from Version Control<br>Import into Version Control<br>Browse VCS Repository<br>Sync Settings |                  | 02 | Compare with<br>Compare with Branch<br>Show History<br>Show History for Selection |              |     |                  |                                |                       |               |            |        |
|     |                                                                                                    | Recent Fil       | 5  | Revert<br>Resolve Conflicts                                                       | Ctrl+Alt+Z   |     |                  |                                |                       |               |            |        |
|     |                                                                                                    | Navigation       | μ  | Branches<br>Tag                                                                   |              |     |                  |                                |                       |               |            |        |
|     |                                                                                                    | Drop files       | đ  | Merge Changes<br>Stash Changes<br>UnStash Changes                                 |              | St  | rategy:          | $\langle default \rangle \sim$ |                       |               |            |        |
|     |                                                                                                    |                  | ₿  | Reset HEAD                                                                        |              |     |                  | No commit                      | 🗌 Squash commit       |               |            |        |
|     |                                                                                                    |                  |    | Remotes<br>Clone<br>Fetch                                                         |              |     |                  | □No fast forward               | □Add log information  | n             |            |        |
|     |                                                                                                    |                  | ×. | PulL.                                                                             |              |     |                  |                                |                       |               |            | _      |
|     |                                                                                                    |                  | Y  | Push                                                                              | Ctrl+Shift+K |     |                  |                                | Pul1                  | Cancel        | Help       |        |
|     |                                                                                                    |                  |    | Rebase                                                                            |              |     |                  |                                | -                     |               |            |        |

### 4.2.7 版本对比

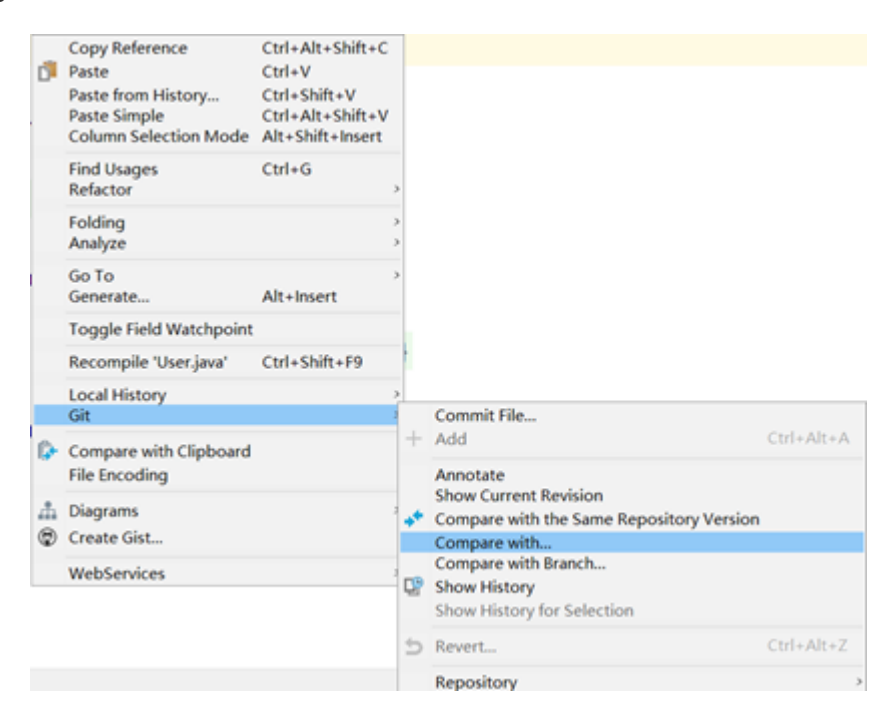

### 4.2.8 创建分支

| VCS         | Window Help                                                                                                    |                           |            |                                                                   |            |
|-------------|----------------------------------------------------------------------------------------------------|---------------------------|------------|-------------------------------------------------------------------|------------|
|             | Local History                                                                                                    | ,                         | p.         | 儲 🕹 ? 🖉                                                           |            |
| •<br>*<br>* | VCS Operations Popup A<br>Commit<br>Update Project<br>Integrate Project<br>Refresh File Status<br>Show Local Changes as UML C | lt+后引号<br>trl+Alt+Shift+D |            |                                                                   |            |
|             | Git                                                                                                    | 1                         |            | Commit Directory                                                  |            |
| a           | Create Patch                                                                                                    |                           | +          | Add                                                               | Ctrl+Alt+A |
| _           | Apply Patch                                                                                                    |                           |            | Annotate                                                          |            |
|             | Apply Patch from Clipboard                                                                                                    |                           |            | Show Current Revision                                             |            |
| ±           | Shelve Changes                                                                                                    |                           | +**        | Compare with the Same Repository Version                          |            |
|             | Checkout from Version Control<br>Import into Version Control<br>Browse VCS Repository<br>Svnc Settings                        |                           | <b>C</b> ? | Compare with Branch<br>Show History<br>Show History for Selection |            |
|             |                                                                                                    |                           | 5          | Revert                                                            | Ctrl+Alt+Z |
|             |                                                                                                    | Recent Fil                |            | Resolve Conflicts                                                 |            |
|             |                                                                                                    | Number                    | P          | Branches                                                          |            |
|             |                                                                                                    | Navigation                |            | Tag                                                               |            |
|             |                                                                                                    | Drop files                | d#         | Merge Changes<br>Stash Changes                                    |            |
|             |                                                                                                    |                           | ٦          | Reset HEAD                                                        |            |

Git Branches → New Branch Checkout Tag or Revision... Local Branches > master origin/master ► Remote Branches ★ origin/master ►

### 4.2.9 切换分支

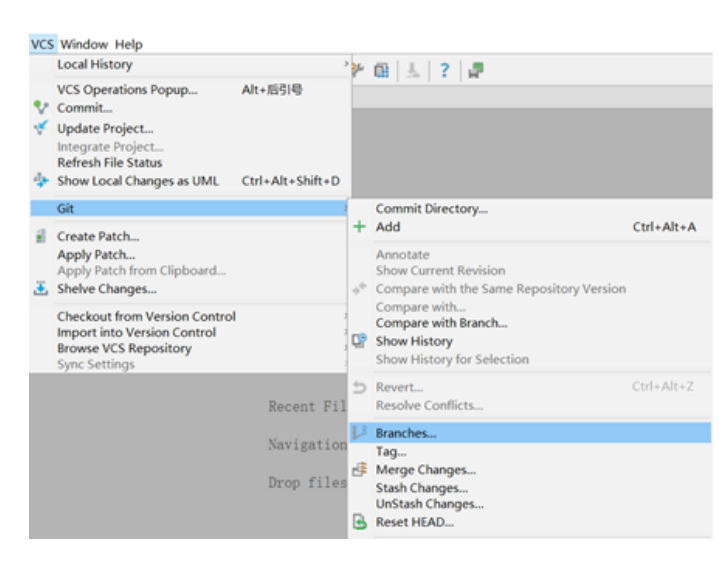

| Git Branches                             |                        |
|------------------------------------------|------------------------|
| + New Branch<br>Checkout Tag or Revision |                        |
| Local Branches                           |                        |
| ♦ b1                                     |                        |
| 🚖 master 🛛 origin/master 🕨               | Checkout               |
| Remote Branches                          | Checkout as New Branch |
| 🛧 origin/master 🛛 🕨                      | Compare                |
|                                          | Rebase onto            |
|                                          | Checkout with Rebase   |
|                                          | Merge                  |
|                                          | Rename                 |
|                                          | Delete                 |

### 4.2.10 分支合并

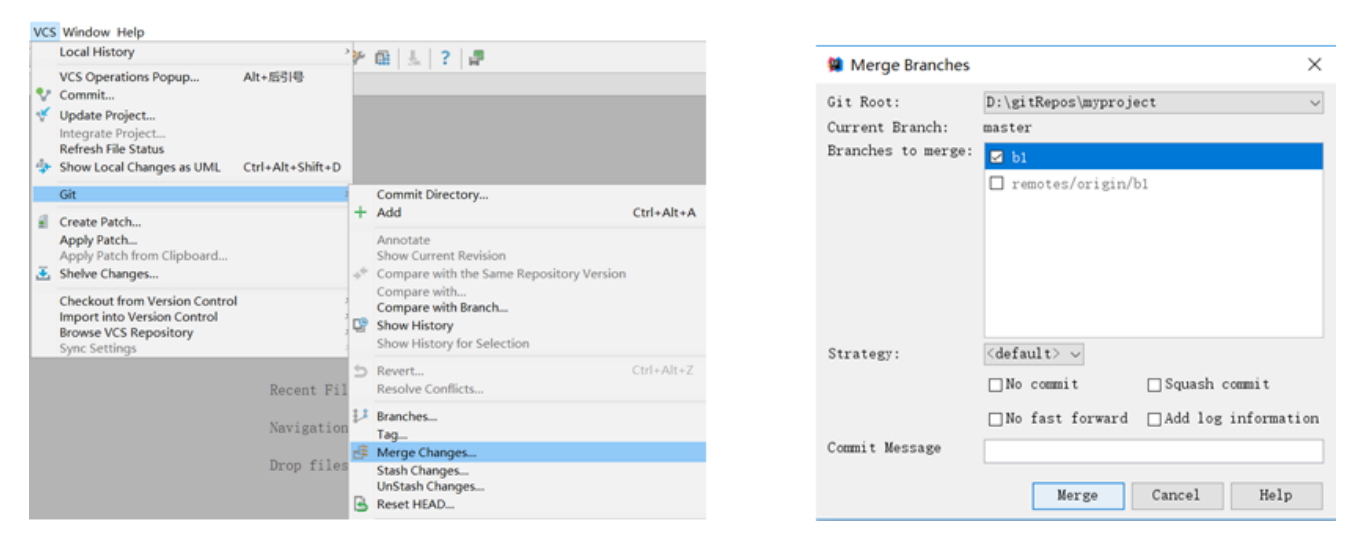

#### 11 记录

#### # github

69.171.224.40 github.global.ssl.fastly.net 185.199.111.153 assets-cdn.github.com 140.82.113.4 github.com 140.82.113.4 www.github.com

shanpd
shanpd@sina.com
shanpd.1\*\*\*\*33

git push -u origin master shanpd@sina.com ghp\_6A7MUnTKTzdXzm4o0Fnlmdj8BL0lta23F2mX https://github.com/shanpd/book.git https://github.com/shanpd/code.git

#### # gitee

https://gitee.com/shanpd/book.git
https://gitee.com/shanpd/code.git